## Vider le cache de Firefox

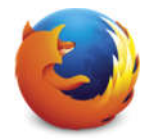

- Commencez par cliquer sur le bouton situé en haut à droite de votre navigateur.
- Atteignez ensuite le menu Bibliothèque III Bibliothèque puis
  Historique Historique dans lequel vous devriez trouver l'option Effacer

l'historique récent 🔊 Effacer l'historique récent...

- Pour l'intervalle à effacer choisissez tout pour tout effacer.
- Cocher uniquement la case Cache.
- Il ne vous reste plus maintenant qu'à appuyer sur le bouton Effacer maintenant

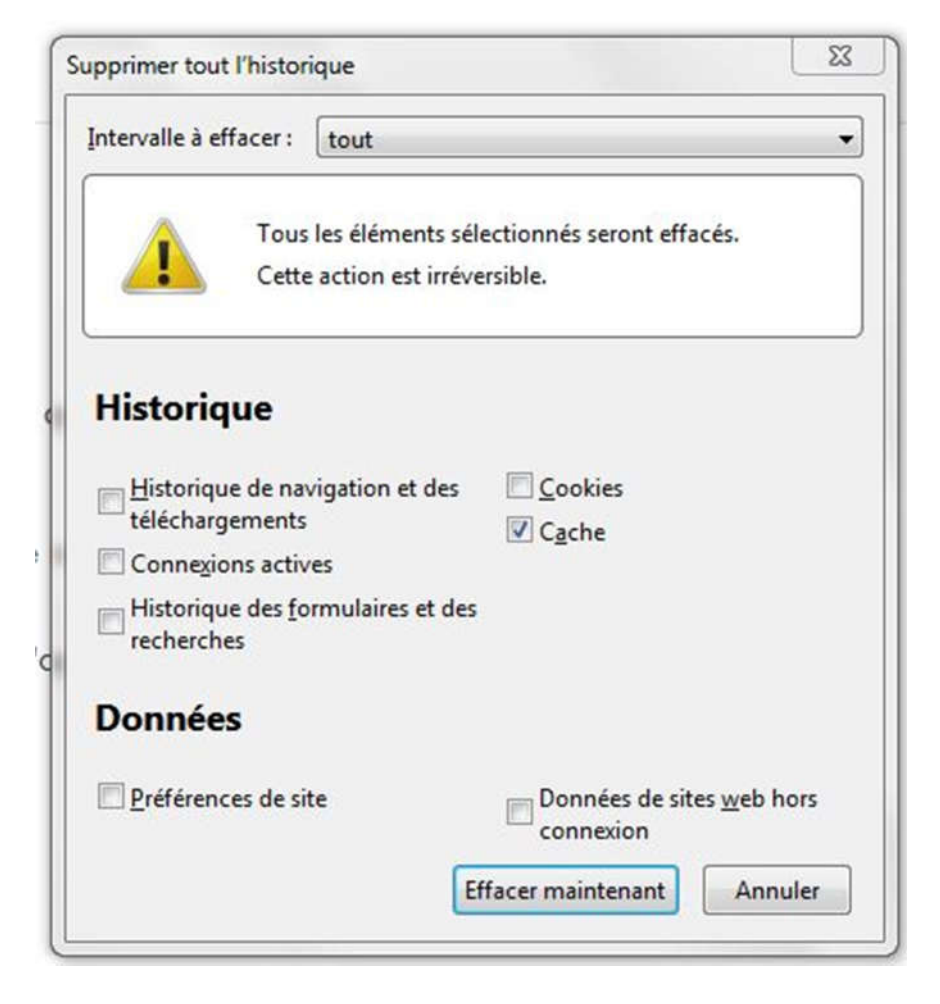